**NOTE:** YOU WILL NEED A MYAPPS ACCOUNT TO LOG INTO KRONOS. IF YOU DO NOT ALREADY HAVE A MYAPPS ACCOUNT, YOU WILL CREATE ONE ON STEP **#2**.

## **Creating a MyApps Account**

- 1. Navigate to the myApps website at https://myapps.wvsao.gov/apps/default.aspx
- 2. If you do not have a myApps account, click on Create Account and follow the instructions to create an account; then continue to Step #3.

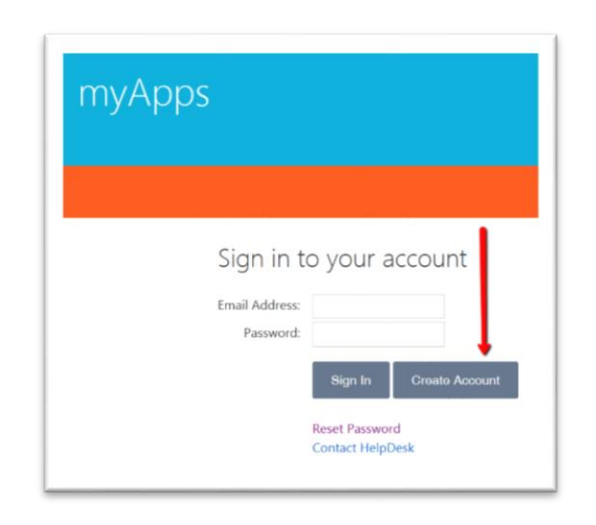

## Logging into KRONOS

- 3. From the myApps website at https://myapps.wvsao.gov/apps/default.aspx
  - Enter your standard government email address in the Email Address field
  - Enter your password in the Password field
  - Click on Sign In

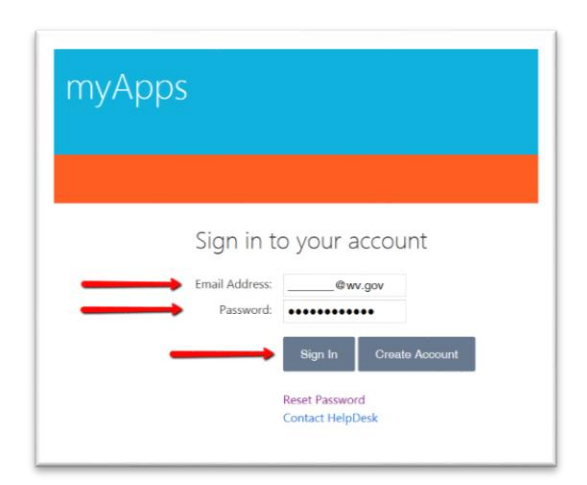

4. At the myApps page, click on the orange **KRONO**S link. Note: Your screen may have more or fewer icons than pictured below:

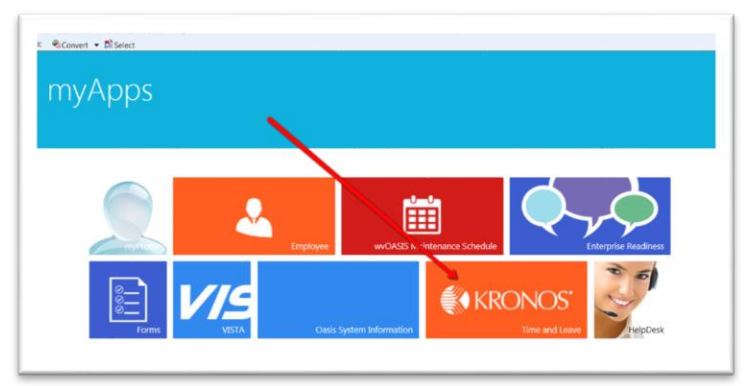

## **ACCESSING KRONOS**

## Logging into KRONOS- continued

5. Several pop-up windows will appear while KRONOS is loading. At each pop-up window click on **Run** or **Allow**.

|                                                                                                    |               | ×                               | Security Warning                                                                                                    |  |  |  |
|----------------------------------------------------------------------------------------------------|---------------|---------------------------------|----------------------------------------------------------------------------------------------------|--|--|--|
| Do you want to run this application?                                                                                                    |               |                                 | Allow access to the following application from this web site?                                                                                                    |  |  |  |
| <b>S</b>                                                                                                    | Name:         | platform_vminitializer_applet   | Web Site: https://prod-kropos.woasis.gov                                                                                                    |  |  |  |
|                                                                                                    | Publisher:    | Kronos Incorporated             | web site. https://prod.konos.wodsis.gov                                                                                                    |  |  |  |
|                                                                                                    | Location:     | https://prod-kronos.wvoasis.gov | Application: platform_vminitializer_applet<br>Publisher: Kronos Incorporated                                                                                                    |  |  |  |
| This application will run with unrestricted access which may put your computer<br>and personal information at risk. Run this application only if you trust the location<br>and publisher above. |               |                                 | This web site is requesting access and control of the Java application shown above.<br>Allow access only if you trust the web site and know that the application is intended<br>to run on this site. |  |  |  |
| Do not show this again for apps from the publisher and location above                                                                                                    |               |                                 |                                                                                                    |  |  |  |
| Maria Tafa                                                                                                    | a um a ti a n | Run                             | Do not show this again for this app and web site.                                                                                                    |  |  |  |
| More Inio                                                                                                    | mauon         | Run Cancer                      | More information                                                                                                    |  |  |  |

6. Your landing screen may vary from the image below depending on your level of KRONOS access.

| KRONOS     LINDA L LEGHTON CLARK     Sign Out     To Default Workspace                                                                                          | 6           | (°? 📾                   | Û                         | - 🖗 W                                            | orkspaces 👻                                                                                                    |
|----------------------------------------------------------------------------------------------------|-------------|-------------------------|---------------------------|--------------------------------------------------|----------------------------------------------------------------------------------------------------|
| Hours Detail  Back to Hours Detail                                                                                                    |             |                         |                           | <u></u> #                                        | Ť                                                                                                    |
| Tamecard (Schedule ) People   Exports   Hare * HURS DETAL. Last Research annual * Agencal * Laser * Research * Annual * Agencal * Laser * Research * Research * | Tee Area OT | The hand The production | Instity free joined and a | are francisco, Baranneere Otter Fart Otter Logis | Hence Declad     Request Manager     Timecard Deceptions     Schedule Editor     Pay Period Close     Work and Absence     Quick Hind     Quick Hind     Quick Hind     Quick Editor     Delegate Authority     Rennes Help     Sign Off Timecards     Delegate Authority     Biometric Status |

|                                        | Insupported browser. U | sers of IE 8 and high | er should turn o | off Compatibility View |
|----------------------------------------|------------------------|-----------------------|------------------|------------------------|
| ······································ | <u>م</u>               | < <u>,</u> 👜          | 1                |                        |